Функциональные возможности ФГИС « Моя школа» для технических специалистов с ролью «Администратор»

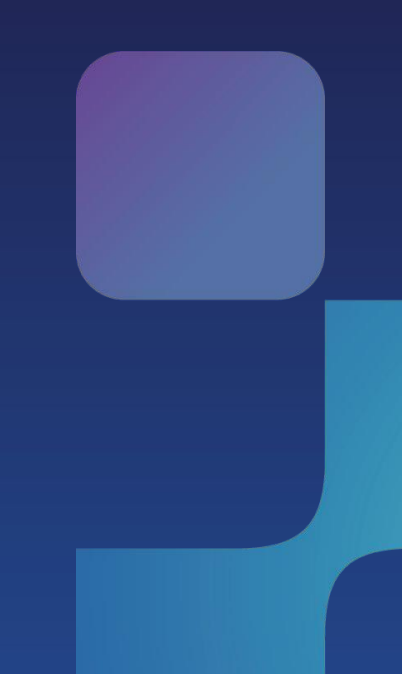

# Содержание вебинара

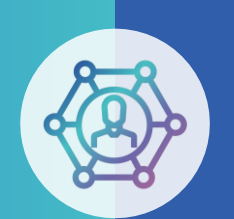

Цель — знакомство технических специалистов (региональных координаторов и администраторов ОО) с цифровыми сервисами системы.

- авторизация пользователей;
- профиль администратора ОО и доступные сервисы для администраторов;
- использование цифровых инструментов ФГИС «Моя школа» в работе администраторов разного уровня;
- 🔹 итоги вебинара.

#### Ответы на вопросы

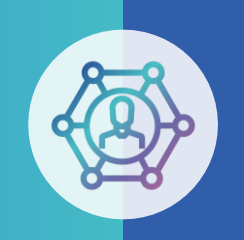

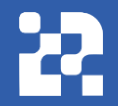

#### администраторов разного уровня

#### Как подключить ОО. Как подключить администратора ОО. Какими правами обладают роли. Как заменить директора ОО.

|   | Вопрос                                                     | Ответ                                                                                                    |
|---|------------------------------------------------------------|----------------------------------------------------------------------------------------------------|
| 1 | Как происходит подключение<br>Образовательной организации? | Информация об образовательных организаций будет добавляться из<br>региональной системы. В регионе должна быть проведена интеграция<br>региональной системы с ГИС РУО.                                                                                                    |
| 2 | Как происходит выдача прав<br>Администратора ОО?           | Для получения прав Администратора образовательной организации<br>сотруднику школы необходимо обратиться к директору. Директор формирует<br>перечень сотрудников и обращается к муниципальному координатору.<br>Муниципальный координатор производит выдачу прав Администратора ОО.                                                          |
| 3 | Какие возможности доступны<br>Администратору ОО?           | Администратору в рамках образовательной организации доступно:<br><b>a.</b> заведение\редактирование пользователей следующий категорий:<br>Педагогический работник, Обучайся, Законный представитель.<br><b>б.</b> Управление новостями, опросами, ссылками, вопросами и ответами.<br><b>в.</b> Управление устройствами с функцией Smart TV. |
| 4 | Как происходит смена прав при смене<br>директора?          | Для блокировки предшествующего директора и получение прав, новому<br>директору или и.о. директора необходимо обратиться к муниципальному<br>координатору.                                                                                                    |

#### ФГИС «МОЯ ШКОЛА». Основные возможности

- Базовые возможности системы для
- администраторов в разделах «Новости»,
- «Вопросы-ответы», «Полезные ссылки»,
- «Опросы»;

облачное хранилище документов, инструменты для создания и редактирования документов популярных форматов (doc, xls, ppt и т.д.), совместной работы в режиме онлайн в отечественном офисном программном обеспечении:

проверенный образовательный и воспитательный контент;

расписание уроков, домашние задания, оценки, журнал и т.п.;

тестирующая подсистема для оценки знаний учащихся и отработки учащимися изучаемого материала на тренажерах;

специальное приложение для paбoты через SmartTV;

видеоконференцсвязь на базе «Сферума».

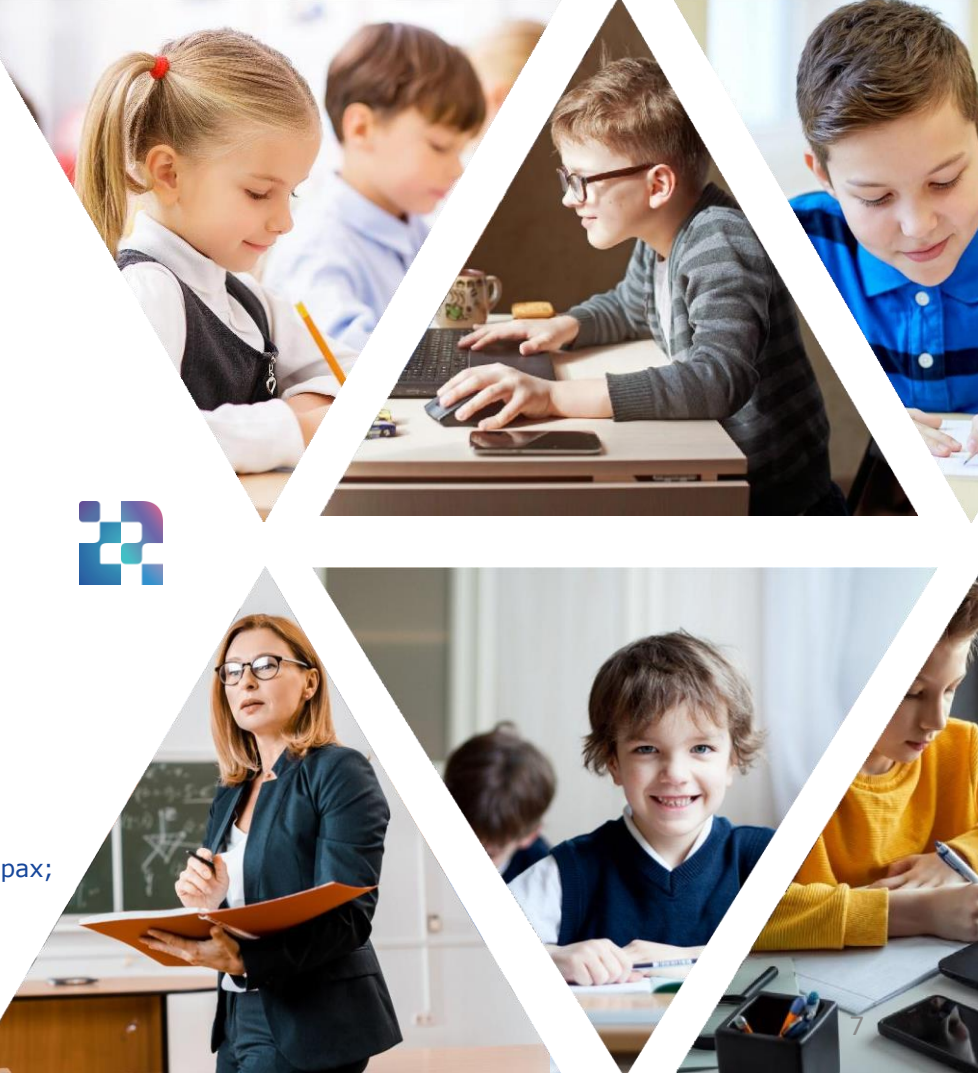

#### Внедрение ФГИС «МОЯ ШКОЛА»

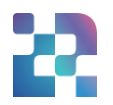

Постановление Правительства РФ от 13июля 2022 г. № 1241«О федеральной государственной информационной системе «Моя школа»»

## с 1сентября 2022

заработает единый доступ к образовательным сервисам и цифровым учебным материалам ФГИС «Моя школа» для учеников, родителей и учителей.

Федеральный закон от 30.12.2021 г. № 472-ФЗ О внесении изменений в Федеральный закон «Об образовании в Российской Федерации»

## с 1января 2023

использование исключительно государственных информационных систем (ресурсов) при реализации основных общеобразовательных программ.

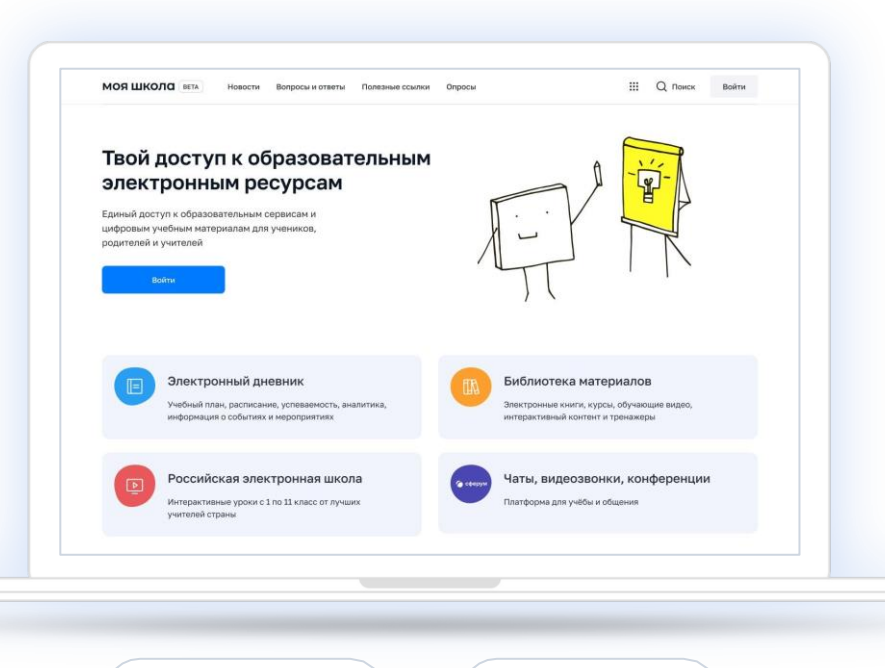

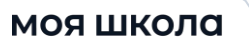

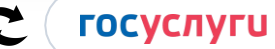

Доступ к образовательному сервису может быть осуществлен с помощью портала Госуслуг

#### Организационные вопросы

Перечень необходимых действий и условий для начала работы во ФГИС «Моя школа»

- требования к рабочему месту пользователя: Интернет-браузер: Yandex Browser, Google Chrome, Mozilla Firefox, Microsoft Edge не старше последних трех версий;
- навыки работы пользователя на персональном компьютере под управлением операционной системы Windows или Linux, а также базовые навыки работы с Интернет-браузерами;
- понимание общих процессов работы с различными типами контента (книги, видео, тестовые задания, контрольные работы), учебными программами и курсами;
- наличие учетной записи пользователя на едином портале государственных и муниципальных услуг, которая привязана к ОО.

### Авторизация на платформе ФГИС «МОЯ ШКОЛА»

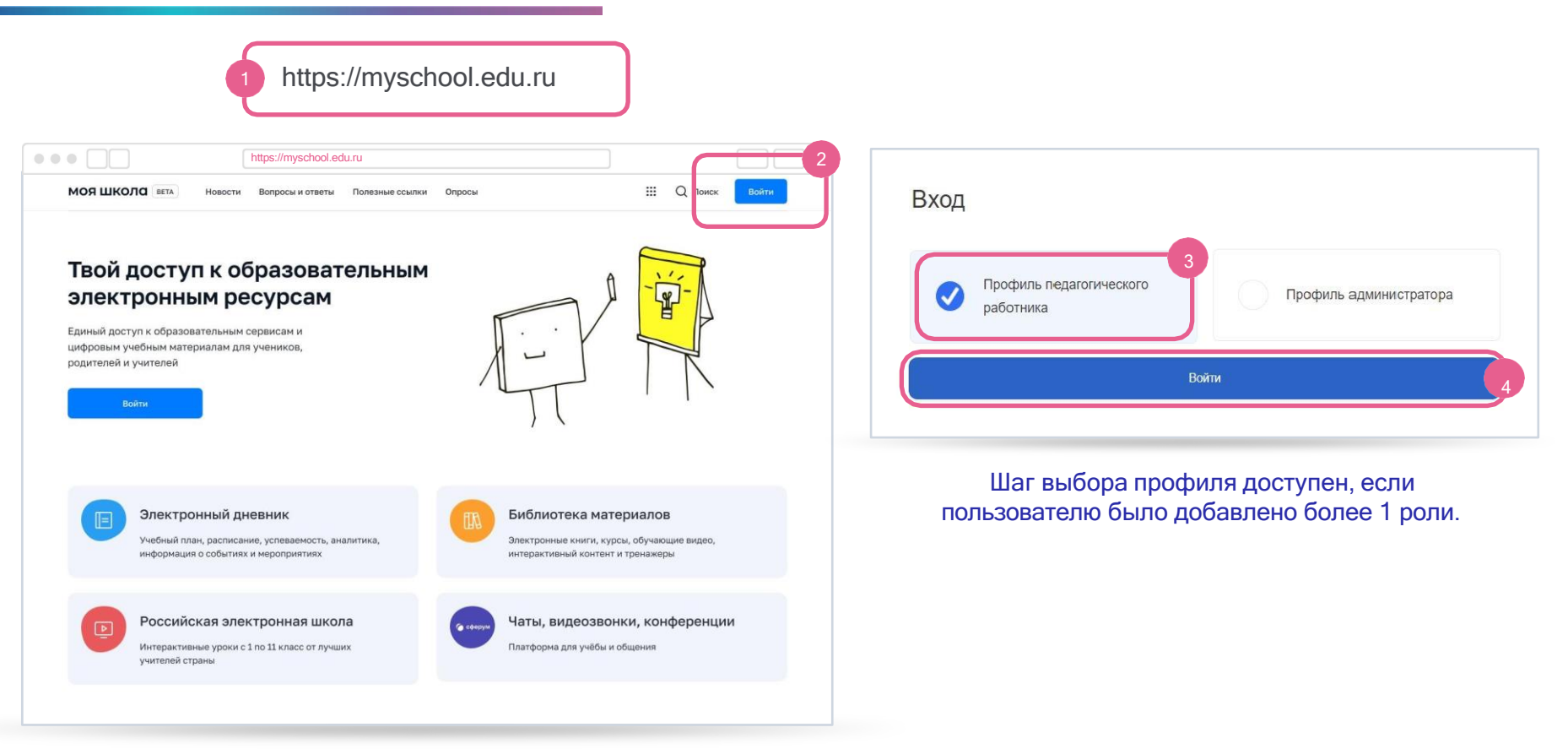

### Авторизация на платформе ФГИС «МОЯ ШКОЛА»

| ГОСУСЛУГИ Единая система<br>идентификации и аутентификации                                                 | Предоставление прав доступа                                                                                                    |
|----------------------------------------------------------------------------------------------------|----------------------------------------------------------------------------------------------------|
| Вход<br>для портала Госуслуг                                                                               | Моя школа<br>запрашивает следующие права:                                                                                                    |
| Телефон, почта или СНИЛС                                                                                   | • Проведение входа в систему                                                                                                    |
| Не запоминать логин и пароль<br>Войти                                                                      | Нажимая «Предоставить», вы разрешаете этой информационной системе использовать<br>указанные данные согласно ее правилам и условиям. Вы всегда можете отозвать это<br>разрешение из своего профиля. |
| Я не знаю пароль<br>Зарегистрируйтесь для полного доступа к сервисам<br>Вход с помощью электронной подписи | Отказать Предоставить                                                                                                    |

#### Возможные ошибки авторизации

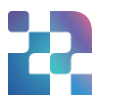

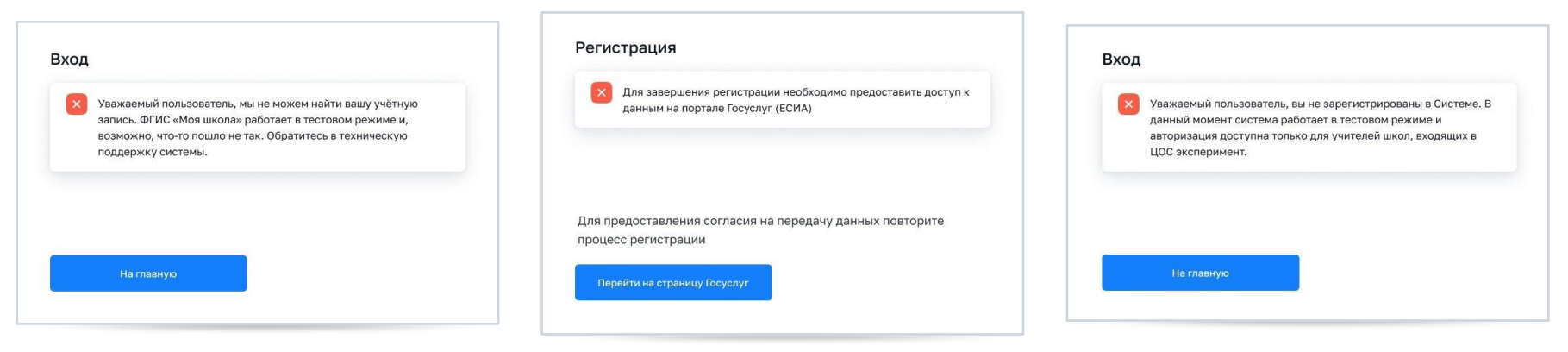

Отсутствует информация о пользователе в Системе

Пользователь отказался от предоставления данных на портале Госуслуги Ошибка информационной системы

# 22

# Профили пользователей на портале ФГИС «Моя школа»

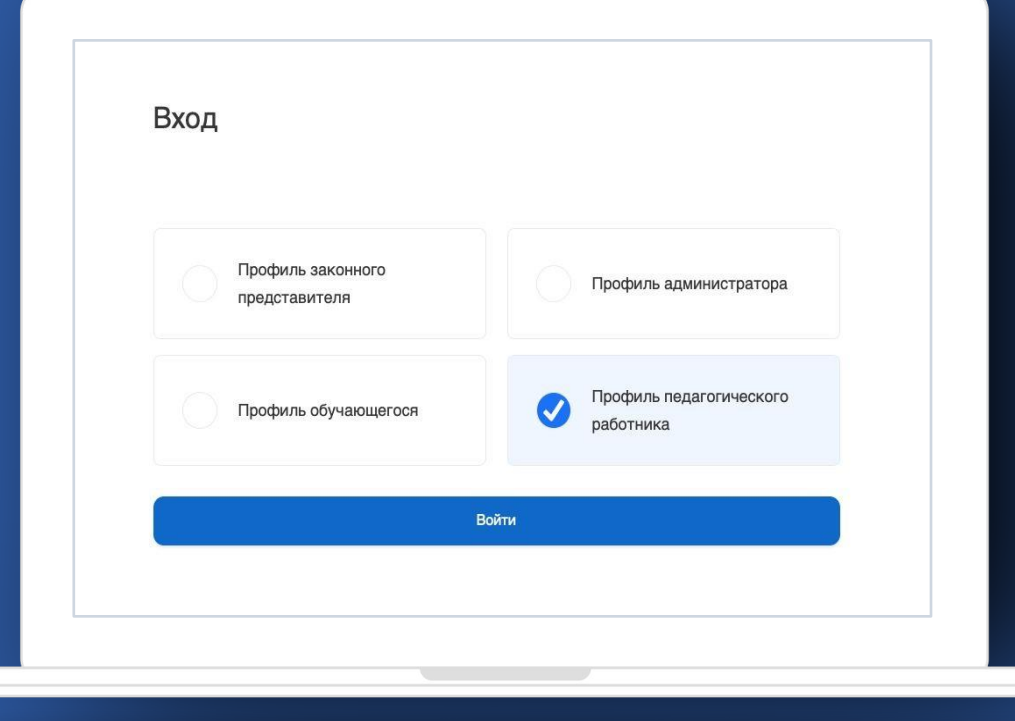

#### Главные страницы пользователей

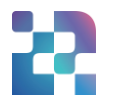

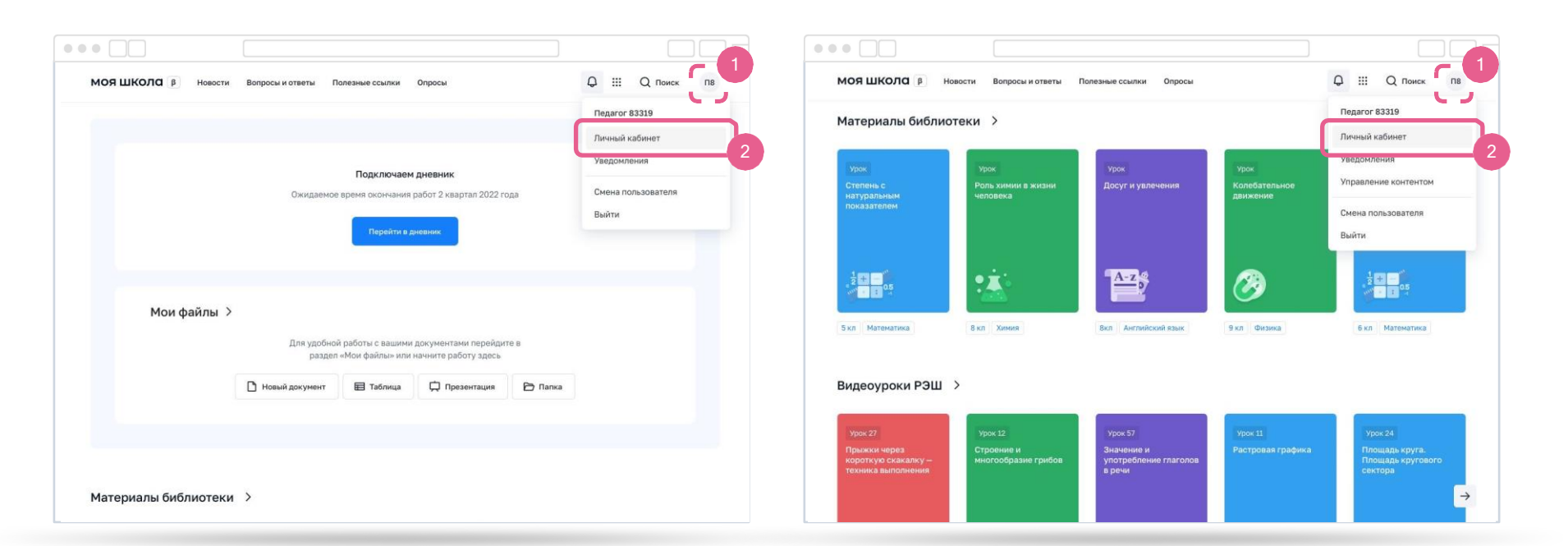

#### Главная страница педагога

#### Главная страница администратора

#### Личные кабинеты пользователей

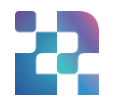

| МОЯ ШКОЛО В Новости                                       | Вопросы и ответы Полезные ссылки Опросы  | Q III Q Поиск пв | МОЯ ШКОЛО В Новост                                        | ти Вопросы и ответы Полезные ссылки Опросы         | Q III Q Поиск П8 |
|-----------------------------------------------------------|------------------------------------------|------------------|-----------------------------------------------------------|----------------------------------------------------|------------------|
| Личная информация<br>Моя библиотека<br>Мои файлы<br>Тесты | Педагог 83319<br>Профиль Администратор 💿 | П8               | Личная информация<br>Моя библиотека<br>Мои файлы<br>Тесты | Педагог 83319<br>Профиль Педагогический работник 🎯 | П8               |
|                                                           | Роль<br>Администратор ОО<br>еицто        | •                |                                                           | Роль<br>Педагог<br>ФИЦТО<br>+ Добавить             | •                |

#### Личный кабинет администратора

#### Личный кабинет педагога

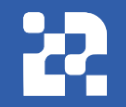

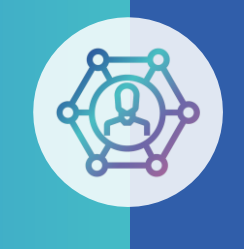

#### Цифровые инструменты

#### для администраторов ОО

### Главная страница Администратора ОО

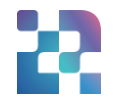

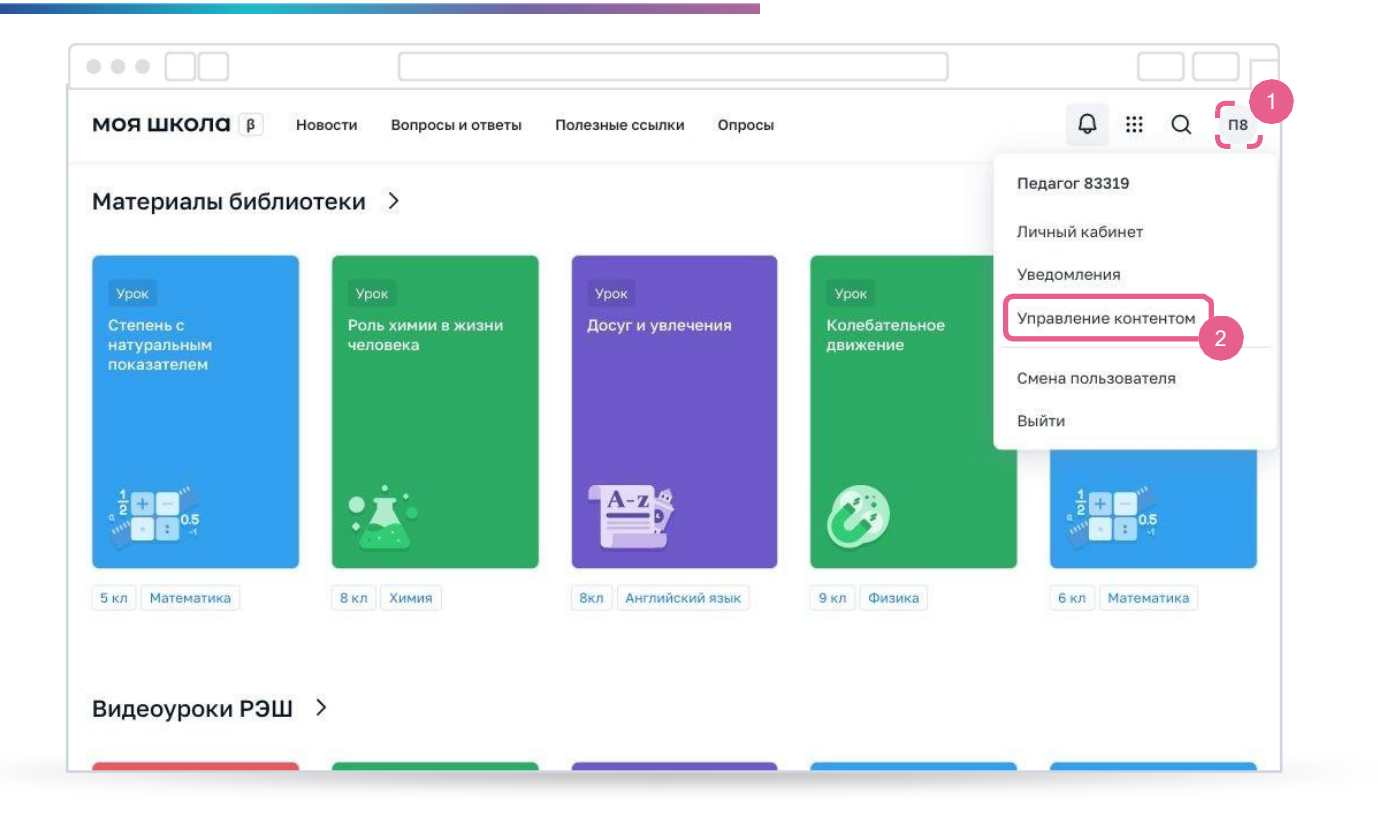

#### Страница управления контентом

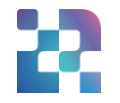

| <b>МОЯШКОЛО</b><br>Управление контентом | Новости |                                |                        |                   | + 1             | обавить  |
|-----------------------------------------|---------|--------------------------------|------------------------|-------------------|-----------------|----------|
| Новости                                 | Bce     | Опубликованные Черновики       | Архив Поиск по раз,    | делу              | + ¢             | ильтры   |
| Вопросы и ответы                        | П       | рвость                         | Аудитория              | Дата публикац     | Субъект РФ      | Уровен.  |
| Полезные ссылки                         |         | test                           | Администратор ОО, Обу  | архив, 01.03.2022 | г.Москва, Респу | Основно. |
| Опросы                                  |         | test2                          | Администратор группы   | архив, 01.03.2022 | г.Москва        | Основно  |
|                                         |         | test123v                       |                        | архив, 01.03.2022 |                 |          |
|                                         |         | test 04.03                     | Обучающийся, Законны   | архив, 05.03.2022 |                 |          |
|                                         |         | От обучающегося на 25.02       | Администратор ОО, Ад   | архив, 22.02.2022 |                 | Основно  |
|                                         |         | Школа и детский сад в Малом Ка | а Администратор ОО, Ад | архив, 25.02.2022 |                 | Основно  |
|                                         |         | Интересные вопросы от детей    | Администратор ОО, Ад   | архиа, 29.04.2022 |                 | Основно  |
|                                         |         | test уведомление               | Администратор ОО, Ад   | архив, 14.03.2022 |                 | Основно  |
| Попатот 92210 ···                       |         | для ЗП                         | Законный представитель | архив, 14.03.2022 |                 |          |

# 22

## Раздел «Новости»

- Актуальная информация для всех участников образовательных отношений
- События на федеральном, региональном, муниципальном и школьном уровнях.
- Повышение осведомленности населения по вопросам в сфере образования.
- Формирование положительного образа образовательной организации, муниципалитета, региона.

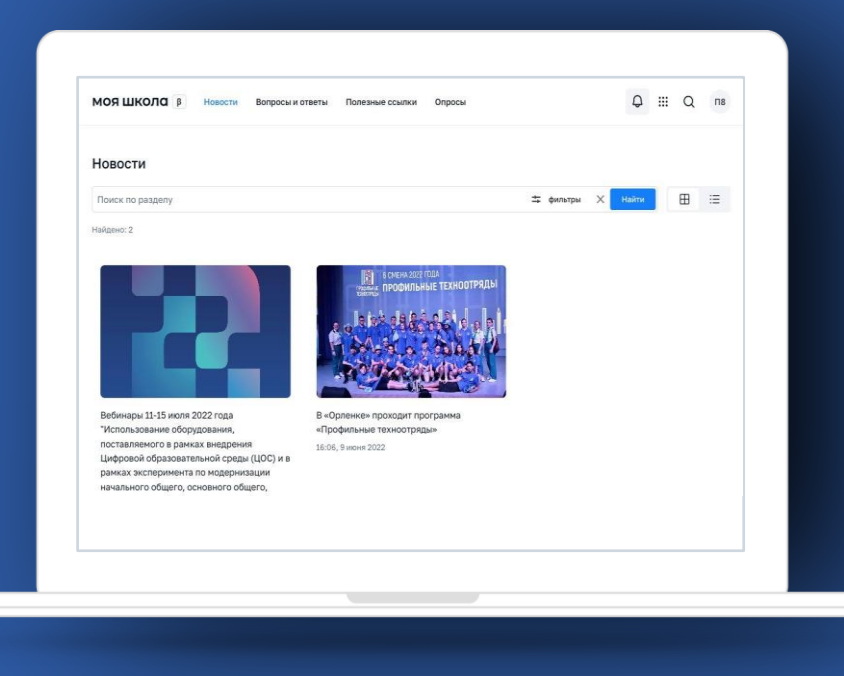

### Создание новостей

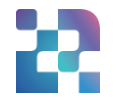

| <b>МОЯШКОЛО</b><br>Управление контентом | Новости |                               |                        |                   | + 4             | обавить  |
|-----------------------------------------|---------|-------------------------------|------------------------|-------------------|-----------------|----------|
| Новости                                 | Bce     | Опубликованные Черновики      | Архив Поиск по разд    | елу               | <b>#</b> \$     | ильтры   |
| Вопросы и ответы                        | П н     | овость                        | Аудитория              | Дата публикац     | Субъект РФ      | Уровен.  |
| Полезные ссылки                         |         | test                          | Администратор ОО, Обу  | архив, 01.03.2022 | г.Москва, Респу | Основно. |
| Опросы                                  |         | test2                         | Администратор группы   | архив, 01.03.2022 | г.Москва        | Основно  |
|                                         |         | test123v                      |                        | архив, 01.03.2022 |                 |          |
|                                         |         | test 04.03                    | Обучающийся, Законны   | архив, 05.03.2022 |                 |          |
|                                         |         | От обучающегося на 25.02      | Администратор ОО, Ад   | архив, 22.02.2022 |                 | Основно  |
|                                         |         | Школа и детский сад в Малом К | а Администратор ОО, Ад | архив, 25.02.2022 |                 | Основно  |
|                                         |         | Интересные вопросы от детей   | Администратор ОО, Ад   | архив, 29.04.2022 |                 | Основно  |
|                                         |         | test уведомление              | Администратор ОО, Ад   | архив, 14.03.2022 |                 | Основно  |
| Подагог 92210 ····                      |         | для ЗП                        | Законный представитель | архив, 14.03.2022 |                 |          |

#### Создание новостей

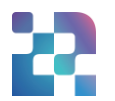

| <b>МОЯШКОЛО</b><br>Управление контентом | Уровень общего<br>образования              | Начальное общее образование<br>Среднее общее образование   | Основное общее образование |                                                           |                                                    |                                                                                  |           |         |     |   |
|-----------------------------------------|--------------------------------------------|------------------------------------------------------------|----------------------------|-----------------------------------------------------------|----------------------------------------------------|----------------------------------------------------------------------------------|-----------|---------|-----|---|
| Новости<br>Вопросы и ответы             | Субъект РФ                                 | Выбрать                                                    |                            | ~                                                         |                                                    |                                                                                  |           |         |     |   |
| Полезные ссылки                         | 00                                         | 00                                                         |                            | •                                                         |                                                    |                                                                                  |           |         |     |   |
| Опросы                                  | Параллель                                  | Группа ОО<br>Выбрать                                       |                            | <ul> <li>моя школа</li> </ul>                             | β Новости Вопрос                                   | сы и ответы Полезные ссылки Опросы                                               |           | Q       | ₩ Q | п |
|                                         | Для кого                                   | для всех мужчинам женщ                                     | инам                       | Новости                                                   |                                                    |                                                                                  |           |         |     |   |
|                                         | Период публикации<br>Целевая аудитория: 67 | 17:43 12.08.2022 –<br>отметить новость как важную<br>7 562 | 17:43 12.08.2022           | Поиск по разделу<br>Найдено: 2                            |                                                    |                                                                                  | фильтры ) | ( Найти | ₿   | E |
| Педагог 83319                           |                                            | ۵                                                          | Сохранить Опубликовать     |                                                           |                                                    | вонны жег пра<br>промитьные техноотряды                                          |           |         |     |   |
|                                         |                                            |                                                            |                            | Вебинары 11-15 и<br>"Использование о<br>поставляемого в р | эля 2022 года<br>іборудования,<br>рамках внедрения | В «Орленке» проходит программа<br>«Профильные техноотряды»<br>15:06, 9 июня 2022 |           |         |     |   |

рамках эксперимента по модернизации начального общего, основного общего,

# 22

# Раздел «Вопросы и ответы»

- Справочный материал в виде кратких ответов на вопросы участников образовательного процесса
- Разъяснение ключевых моментов работы ФГИС «Моя школа»
- Получение пользователями необходимых инструкций без помощи службы технической поддержки системы

| МОЯ ШКОЛО В Новости Вопросы и стветы Пе | лезные ссылки Опросы | Q Ⅲ Q ns |
|-----------------------------------------|----------------------|----------|
| Вопросы и ответы                        |                      |          |
| Поиск по разделу                        | 🛱 фильтры 🗙 Найти    |          |
| 1айрянс: 27                             |                      |          |
| ПИ от АП                                | ~                    |          |
| зопрос важный 020822                    | ~                    |          |
| Как настроить уведомления?              | ~                    |          |
| ЛМИ ПР                                  | v                    |          |
| ПМИ Вопрос                              | ~                    |          |
| Как настроить уведомления? 29.07        | ×                    |          |
| Зопрос от педагога с ФР                 | ~                    |          |

#### Создание материалов раздела «Вопросы и ответы»

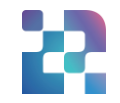

| <b>МОЯШКОЛО</b><br>Управление контентом | Вопросы и ответы                     |                           |               | + Добавить 2 |
|-----------------------------------------|--------------------------------------|---------------------------|---------------|--------------|
|                                         | Все Опубликованные Черновики         | Поиск по разделу          |               | 🛨 фильтры    |
| Новости<br>Вопросы и ответы             | 🗌   Заголовок                        | Аудитория Д.              | С Уровен ОО   | Группы       |
| Полезные ссылки                         | test2                                | Администратор ОО, Адм ар  | 2XNE          |              |
| Опросы                                  | Что делать, если не работает электро | Администратор ОО, Адм ар  | начально      |              |
|                                         | Кто оказывает техническую поддержк   | Администратор ОО, Адм 08: | 36, Начально  |              |
|                                         | Заменит ли ФГИС Моя школа текущие    | Администратор ОО, Адм 08: | 36, Начально  |              |
|                                         | Защищены ли персональные данные,     | Администратор ОО, Адм 08: | 36, Начально  |              |
|                                         | Цель ЦОС?                            | Администратор ОО,Адм 08:  | 36, Начально  |              |
|                                         | Платно ли подключение к ФГИС Моя     | Администратор ОО, Адм 08: | 36, Начально  |              |
|                                         | Как получить доступ к электронному   | Администратор ОО, Адм     | тик Начально  |              |
| Педагог 83319                           | Как посмотреть посещаемость ученик   | Администратор ОО, Адм     | ихие Начально |              |
|                                         | _                                    |                           |               |              |

#### Создание материалов раздела «Вопросы и ответы»

| •••                                            |                               |                                                                                                    |         |                                         |                                 |                                                          |                            |   |
|------------------------------------------------|-------------------------------|----------------------------------------------------------------------------------------------------|---------|-----------------------------------------|---------------------------------|----------------------------------------------------------|----------------------------|---|
| <b>МОЯШКОЛО</b><br>Управление контентом        |                               | р. Слов. о при поддерж                                                                                    | KE TINY |                                         |                                 |                                                          |                            |   |
| Новости<br>Вопросы и ответы<br>Полезные ссылки | Настройки<br>Аудитория        | Обучающийся Законный представитель<br>Педагогический работник Администратор ОО<br>Администратор группы ОО | 3       |                                         |                                 |                                                          |                            |   |
| Опросы                                         | Уровень общего<br>образования | Начальное общее образование Основное общее образование<br>Среднее общее образование                       |         | <b>МОЯШКОЛО</b><br>Управление контентом | Уровень общего<br>образования   | Начальное общее образование<br>Среднее общее образование | Основное общее образование |   |
|                                                | Субъект РФ                    | Выбрать                                                                                                   | ~       | Новости                                 | Субъект РФ                      | Выбрать                                                  |                            | ~ |
|                                                | 00                            | 00                                                                                                    | ~       | Вопросы и ответы                        | 00                              | 00                                                       |                            | ~ |
|                                                | Группа ОО                     | Группа ОО                                                                                                 | ~       | Полезные ссылки<br>Опросы               | Группа ОО                       | Группа ОО                                                |                            | ~ |
|                                                | Параллель                     | Выбрать                                                                                                   | ~       | Data • Constant                         | Параллель                       | Выбрать                                                  |                            | ~ |
| Педагог 83319                                  | Для кого                      | для всех мужчинам женщинам                                                                                |         |                                         | Для кого<br>Период актуальности | для всех мужчинам же                                     | нщинам                     |   |
|                                                |                               |                                                                                                    |         |                                         | Время и дата<br>публикации      | 17:43         12.08.2022                                 | сяцы                       |   |
|                                                |                               |                                                                                                    |         |                                         |                                 | отметить вопрос как важный                               |                            |   |
|                                                |                               |                                                                                                    |         | Педагог 83319                           |                                 |                                                          | Сохранить Опубликовать     | 4 |

# Раздел «Полезные ссылки»

- Перечень государственных и частных организаций, предоставляющих образовательные услуги
- Быстрый доступ разных групп пользователей к ресурсам, связанным с образовательном процессом

| МОЯ ШКОЛО (В) Новости Вопрасы и ответы Пол                                                                          | азные ссылки Опросы                            |             | <b>Q</b> | ш | Q | пв |
|----------------------------------------------------------------------------------------------------|------------------------------------------------|-------------|----------|---|---|----|
| Полезные ссылки                                                                                                    |                                                |             |          |   |   |    |
| Поиск по разделу                                                                                                    | ≒ фильтры 🗙                                    | Найти       |          |   |   |    |
| айдано; 8                                                                                                    |                                                |             |          |   |   |    |
| ФЕДЕРАЛЬНАЯ СЛУЖБА ПО НАДЗОРУ В СФЕРЕ<br>ОБРАЗОВАНИЯ И НАУКИ                                                        | https://doradzotgcw.o/                         |             |          |   |   |    |
| осударственное бюджетное учреждение города<br>Москвы "Центр дополнительного образования<br>Лаборатория путашествий" | https://iso-<br>putesh.mecohoru/#/             |             |          |   |   |    |
| Министерство просвещения Российской Федерации                                                                       | https://edu.gov.ru/                            | <b>\$</b> / |          |   |   |    |
| Чациональный проект «Образование∞                                                                                   | https://edu.gov.nu/national-<br>project/       |             |          |   |   |    |
| НАЦИОНАЛЬНЫЙ ПРОЕКТ «ОБРАЗОВАНИЕ» 28.07                                                                             | https://edu.gov.ru/national-<br>project/sbout/ |             |          |   |   |    |

#### Создание полезных ссылок

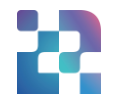

| •••                                     |         |                             |                           |                     |            |
|-----------------------------------------|---------|-----------------------------|---------------------------|---------------------|------------|
| <b>МОЯШКОЛО</b><br>Управление контентом | Полезнь | ые ссылки                   |                           |                     | + Добавить |
| Новости                                 | Bce     | Опубликованные Черновики    | Поиск по разделу          |                     | 🛨 фильтры  |
| Вопросы и ответы                        |         | Заголовок                   | Аудитория                 | Д   С   Уровен   ОО | Группы     |
| Полезные ссылки                         |         | ФЕДЕРАЛЬНАЯ СЛУЖБА ПО НА    | АД Администратор ОО,Адм   | 06:45, Среднее      |            |
| Опросы                                  |         | Библиотека цифрового образо | Bé                        | архиє Н             |            |
|                                         |         | Экскурсия по Эрмитажу       |                           | архие               |            |
|                                         |         | Государственное бюджетное у | чг Обучающийся            | 20:28,              |            |
|                                         |         | Министерство просвещения Р  | ос Законный представитель | 11:13,              |            |
|                                         |         | Национальный проект «Образа | ов Обучающийся            | 11:34,              |            |
|                                         |         | НАЦИОНАЛЬНЫЙ ПРОЕКТ «ОВ     | 5P.                       | 09:00               |            |
|                                         |         | Ссылка от педагога с ФР     |                           | 10:54,              |            |
| Педагог 83319 ····                      |         | тест                        |                           | 09:00               |            |
|                                         |         |                             |                           |                     |            |

#### Создание полезных ссылок

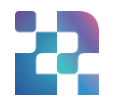

| <b>МОЯШКОЛО</b><br>Управление контентом | Новая ссылка                        |                                                                                                    |                                                                                              |                                                          |                                                                                                    |       |
|-----------------------------------------|-------------------------------------|----------------------------------------------------------------------------------------------------|----------------------------------------------------------------------------------------------|----------------------------------------------------------|----------------------------------------------------------------------------------------------------|-------|
| Новости<br>Вопросы и ответы             | Название<br>Адрес сайта             |                                                                                                    |                                                                                              |                                                          |                                                                                                    |       |
| Полезные ссылки                         | Логотип сайта                       | 🖼 Загрузить                                                                                                    |                                                                                              |                                                          |                                                                                                    |       |
| Опросы                                  | Категория<br>Настройки<br>Аудитория | Государственные образовательные организации<br>Конкурсы, олимпиады, проекты<br>Библиотеки бесплатной питературы<br>Виртуальные экскурсии<br>Другие образовательные ресурсы<br>Обучающийся Законный продставитель<br>Педагогический работник. Администратор ОО<br>Администратор группы ОО | МОЯШКОЛО<br>Управление контентом<br>Новости<br>Вопросы и ответы<br>Полезные ссылки<br>Опросы | Аудитория<br>Уровень общего<br>образования<br>Субъект РФ | Обучающийся         Законный представитель           Педагогический работник         Администратор ОО           Администратор группы ОО         Основное общее образование           Среднее общее образование         Основное общее образование           Быбрать         Выбрать | v     |
| Педагог 83319                           | Уровень общего<br>образования       | Начальное общее образование Основное общее образование                                                                                                    |                                                                                              | Группа ОО                                                | 00<br>Группа 00                                                                                                    | ~     |
|                                         |                                     |                                                                                                    |                                                                                              | Параллель                                                | Выбрать                                                                                                    | ~     |
|                                         |                                     |                                                                                                    |                                                                                              | Для кого                                                 | для всех. мужчинам женщинам                                                                                                    |       |
|                                         |                                     |                                                                                                    |                                                                                              | Период публикации                                        | 17:43 12.08.2022 - 17:43 12.08.2022                                                                                                    |       |
|                                         |                                     |                                                                                                    | Педагог 83319 ···                                                                            |                                                          | Сохранить Опубликов                                                                                                    | ать 4 |

# Раздел «Опросы»

- Исследование мнения руководителей образовательных учреждений, педагогического сообщества, родителей и учащихся
- Получение обратной связи с целью эффективного осуществления образовательной деятельности

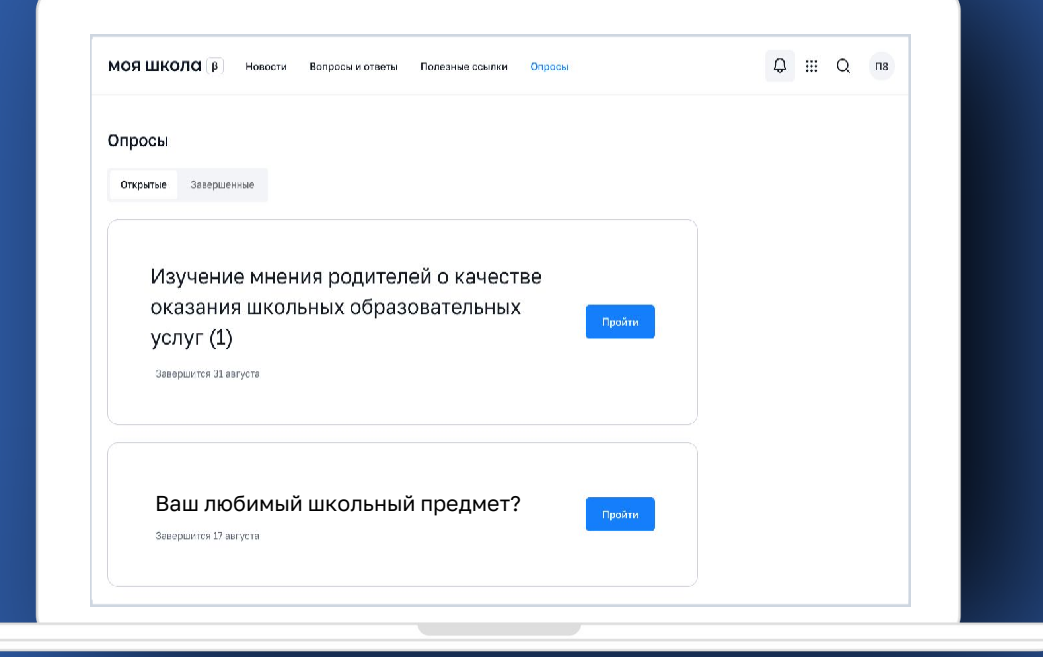

#### Создание опросов

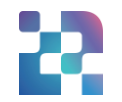

|                      |                                                | мояшкола Опросы                            |                                     |                     |                    | + добавить                                                                        |                            |             |  |
|----------------------|------------------------------------------------|--------------------------------------------|-------------------------------------|---------------------|--------------------|-----------------------------------------------------------------------------------|----------------------------|-------------|--|
|                      |                                                | Новости                                    | Все Опубликованные Черновики        | Архив Поиск по      | разделу            | 🌐 фильтры                                                                         |                            |             |  |
|                      |                                                | Вопросы и ответы                           | Заголовок                           | Аудитория           | Дата публикации Су | убъект РФ Уровен                                                                  |                            |             |  |
|                      |                                                | Полезные ссылки                            | Изучение мнения родителей о качест. |                     | архив, 06.05.2022  |                                                                                   |                            |             |  |
|                      |                                                | Опросы                                     | Изучение мнения родителей (законны  |                     | архив, 06.05.2022  |                                                                                   |                            |             |  |
|                      |                                                |                                            | Цифровой сервис                     |                     | архив, 06.05.2022  |                                                                                   |                            |             |  |
|                      |                                                |                                            | Посещаемость портала "Госуслуги"    |                     | apxxx8, 06.05.2022 |                                                                                   |                            |             |  |
|                      |                                                |                                            | Подготовка к тематическому педагог  | Перагогический рабо | архив, 21.07.2022  |                                                                                   |                            |             |  |
| Afhanue (hato) (hit  |                                                | мариялистратор группы ою                   |                                     |                     | архив, 18.05.2022  |                                                                                   |                            |             |  |
| Управление контентом | Уровень общего<br>образования                  | Начальное общее образование Основное общее |                                     |                     |                    |                                                                                   |                            |             |  |
| Новости              |                                                | Среднее общее образование                  |                                     | Администратор О(    |                    |                                                                                   | ~                          |             |  |
| Вопросы и ответы     | Субъект РФ                                     | Выбрать                                    | ~                                   |                     |                    | Вопрос 2                                                                          | Готовы ли вы участвовать?  |             |  |
| Полезные ссылки      | 00                                             | 00                                         | ·                                   |                     |                    | Вариант ответа                                                                    | добавить описание          |             |  |
| Опросы               | Группа 00                                      | Tpynna 00 👻                                |                                     |                     |                    |                                                                                   | да                         |             |  |
|                      | Параллель                                      | Выбрать                                    | ~                                   |                     |                    |                                                                                   | нет                        | ×           |  |
|                      | Для кого                                       | для всех мужчинам женщинам                 |                                     |                     |                    | Добавить ответ                                                                    |                            |             |  |
|                      | Период публикации                              | ации 17:43 12:08:2022 – 17:43 12:08:2022   |                                     |                     |                    |                                                                                   |                            |             |  |
|                      | Предполагаемое количество опрашиваемых: 67 562 |                                            |                                     |                     |                    | т доеавить вопрос           Препрорагаемое уорыество опрациязаемых: 85         85 |                            |             |  |
|                      |                                                |                                            |                                     |                     |                    | предполагаемое коли                                                               | nected on permanenters, 60 |             |  |
|                      | 10                                             |                                            | Продолжить                          |                     |                    | Ē                                                                                 | © Сохранить 0              | публиковать |  |
| Педагог 83319        |                                                |                                            |                                     |                     | Педагог 83319      |                                                                                   |                            |             |  |

### Отображение опросов

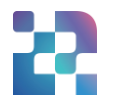

| <b>МОЯШКОЛО</b><br>Управление контентом | Опросы                                                   | + д                          | рбавить                                                      |
|-----------------------------------------|----------------------------------------------------------|------------------------------|--------------------------------------------------------------|
| Новости                                 | Все Опубликованные Черновики Архив Поиск по разд         | елу 🏛 фи                     | льтры                                                        |
| Вопросы и ответы                        | Заголовок Аудитория                                      | Дата публикации 🔰 Субъект РФ | Чровен На странице у пользовате                              |
| Іолезные ссылки                         | Изучение мнения родителей о качест                       | архив, 06.05.2022            |                                                              |
| Опросы                                  | Изучение мнения родителей (законны                       | архив, 06.05.2022            | МОЯ ШКОЛСІ В Новости Вопросы и ответы Полезные ссылки Опросы |
|                                         | Цифровой сервис                                          | архив, 06.05.2022            |                                                              |
|                                         | Посещаемость портала "Госуслуги"                         | архив, 06.05.2022            | Опросы                                                       |
|                                         | Подготовка к тематическому педагог                       | архив, 21.07.2022            |                                                              |
|                                         | Подготовка к тематическому педагог Педагогический работн | черновик                     | Открытые Завершенные                                         |
|                                         | Цифровой сервис                                          | архив, 18.05.2022            |                                                              |
|                                         | Школьные предметы                                        | архив, 17.05.2022            | Изучение мнения родителей о качестве                         |
| едагог 83319                            | Показатели у преподавателей Администратор ОО, Ад         | архив, 30.05.2022            | оказания школьных образовательных                            |
|                                         | -                                                        |                              | услуг (1)                                                    |
|                                         |                                                          |                              | Завершится 31 августа                                        |
| администрато                            | ра в управлении контентом                                |                              |                                                              |
|                                         |                                                          |                              |                                                              |
|                                         |                                                          |                              | Что такое хорошая школа 29.07?                               |
|                                         |                                                          |                              | Результаты                                                   |

# Интерфейс просмотра результатов опросов в управлении контентом у администратора

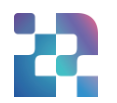

| <b>МОЯШКОЛО</b><br>Управление контентом                  | Опросы + д                                                                                                    | обавить                                                                                                    |
|----------------------------------------------------------|----------------------------------------------------------------------------------------------------|----------------------------------------------------------------------------------------------------|
| Новости<br>Вопросы и ответы<br>Полезные ссылки<br>Опросы | Все         Опубликованные         Черновики         Архив         Поиск по разделу         # ф           Все         Заголовок         Архив         Поиск по разделу         # ф           Все         Заголовок         Архив         Поиск по разделу         # ф           Изучение мнения родителей о качест         06.05.2022         9         9           Что такое хорошая         Просмотр         29.07.2022         9           Тест Тестович Всек         Сколировать         иннистратор ОО, Ад         02.08.2022 | ильтры<br>Уровен<br>Мояшкола<br>Управление контентом<br>Результаты опроса<br>Завершиятся 31 июля © Опубликовано<br>Х                                                                                                    |
|                                                          | 1 строка выбрана Строк на странице: 20 + 1-3 из 3                                                                                                    | Участники: 3<br>Новости<br>Вопросы и ответы<br>Полезные ссылки<br>Опросы<br>Как Вы считаете, что такое хорошая школа? (Выберите из предложенных<br>вариантов не более трех или напишите свой)                                                                                                    |
| Педагог 83319                                            |                                                                                                    | Это школа, которая обеспечивает подготовку к ВУЗу.       14%       1         Обеспечивает конфортное состояние учащихся       29%       2         Имеет хорошие условия для обучения и развития учащихся.       29%       2         Имеет хорошие условия для обучения и развития учащихся.       29%       2         Имеет хорошие техническое оснащение.       14%       1         Учитывает индивидуальные особенности, способности и потребности детей.       14%       1         Заботится о выстраивании хороших отношений с родителями.       0%       0 |
|                                                          |                                                                                                    | Педагог 83319 ····                                                                                                    |

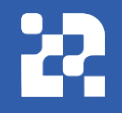

#### Обратная связь

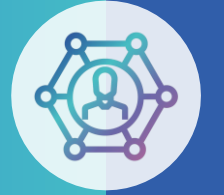

Служба технической поддержки: support@myschool.edu.ru

## Благодарим за внимание

Горячая линия: 8 800 505-47-16

Форма обратной связи:

«Связаться с нами»